# Outlook 2019 または Office365 の設定方法

#### 新しく設定する

1. 「Outlook 2019」または「Office365」を開きます。

A. メールアドレス入力画面が表示されるので、発行されたメールアドレスを入力し、「詳細オプション」を クリックして「自分で自分のアカウントを手動で設定」にチェックを入れ、 [接続] をクリックします。

B. メールアドレス入力画面が表示されなかった方→ 5. へ移動

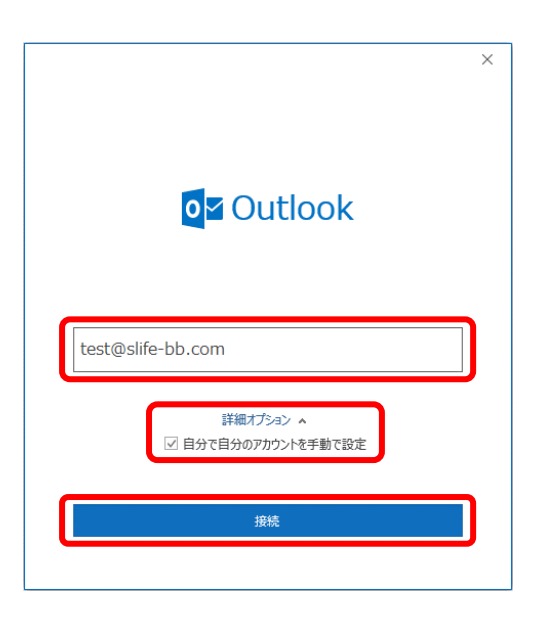

2. [詳細設定] 画面が表示されるので、[POP] をクリックします。

| 0 Outlook  |             |          |        | × |
|------------|-------------|----------|--------|---|
| 詳細設定       |             |          |        |   |
| Office 365 | Outlook.com | EXchange | Google |   |
| РОР        | ІМАР        |          |        |   |
|            |             |          |        |   |
| 前に戻る       |             |          |        |   |

① [POP アカウントの設定] 画面の受信メール設定が表示されるので、 必要事項を正確に入力してください。

- パスワード
   パスワードを半角英数字で正確に入力してください。

   メールサーバー
   [mail.slife-bb.com]
   と入力してください。

   ポート
   [110]
   と入力してください。
- [POP アカウントの設定] 画面の送信メール設定が表示されるので、
   必要事項を正確に入力してください。
  - メールサーバー[mail.slife-bb.com] と入力してください。ポート[587] と入力してください。暗号化方法[なし] を選択してください。

|                                                 | ×        |
|-------------------------------------------------|----------|
| POP アカウントの設定                                    |          |
| test@slife-bb.com                               | (別のユーザー) |
|                                                 |          |
| 受信メール                                           |          |
| サーバー mail.slife-bb.com                          | ポート 110  |
| 🗌 このサーバーでは暗号化された接続 (SSL/TLS)                    | が必要      |
| 🗌 セキュリティで保護されたパスワード認証 (SPA) で                   | のログオンが必要 |
| ¥/=√_1                                          |          |
|                                                 | ポート 507  |
| inditalite-bb.com                               | 36 1 367 |
| 暗号化方法なし・                                        |          |
| <ul> <li>セキュリティで保護されたパスワード認証 (SPA) で</li> </ul> | のログオンが必要 |
| メッセージ配信                                         |          |
| □ 既存のデータ ファイルを使用                                |          |
|                                                 | 参照       |
|                                                 |          |
|                                                 |          |
|                                                 |          |
| 前に戻る                                            | 次へ       |
|                                                 |          |
|                                                 |          |

入力が終わりましたら、 [次へ] をクリックしてください。

- 3. [POP アカウントの設定] でパスワード入力画面が表示されるので、発行されたパスワードを入力し、 「接続」をクリックします。
  - C.「パスワード入力画面」が表示された場合
    - ① パスワード入力画面が表示されるので、発行されたパスワードを入力し、「接続」をクリックします。
    - ② 4. に進みます。

|                                   | ×        |  |
|-----------------------------------|----------|--|
| POP アカウントの設定<br>test@slife-bb.com | (別のユーザー) |  |
| パスワード<br>*******                  | •        |  |
|                                   |          |  |
|                                   |          |  |
|                                   |          |  |
|                                   |          |  |
| 前に戻る                              | 接続       |  |
|                                   |          |  |

4. [アカウントが正常に追加されました]と表示されましたら、[完了]をクリックしてください。 設定は完了です。

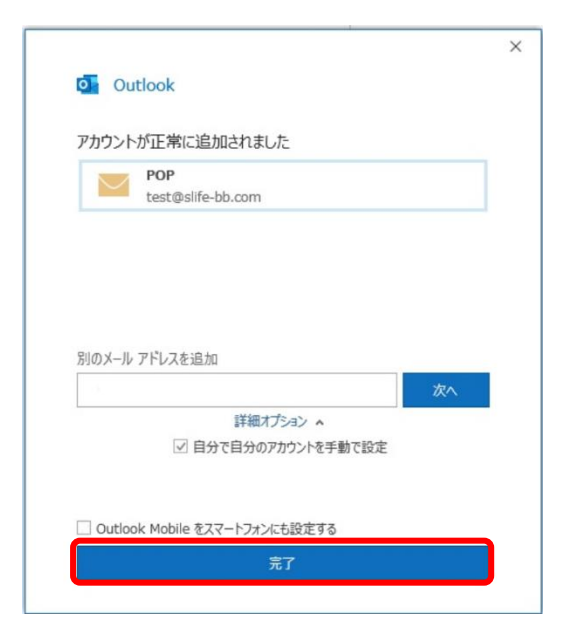

#### 5. Outlook Today と書かれた画面が表示されるので、左上の「ファイル」をクリックします。

| [2] · · ·                                                 |                        |                    |                                         | Outlo                                                                   | ok Today - Out                           | look                                                                                                    |
|-----------------------------------------------------------|------------------------|--------------------|-----------------------------------------|-------------------------------------------------------------------------|------------------------------------------|----------------------------------------------------------------------------------------------------|
| ファイル ホーム 送受信 フォルダー                                        | 表示 ヘルフ                 | f ESET Q 何をしますか    |                                         |                                                                         |                                          |                                                                                                    |
| <ul> <li>         ・・・・・・・・・・・・・・・・・・・・・・・・・・・・・</li></ul> | く 💼 🛛 🖓<br>除 アー<br>カイブ | 全員に 転送 回その他・<br>返信 | <ul> <li>              日 存動:?</li></ul> | ↑<br>▼<br>下<br>下<br>下<br>下<br>下<br>下<br>下<br>下<br>下<br>下<br>下<br>下<br>下 | <ul> <li>未誌/ 分類</li> <li>開封済み</li> </ul> | ▶ ユーザーの検索<br>□ アドレス帳<br>設定 * ■ アドレス・<br>■ アドレス・<br>■ ア・<br>■ ア・<br>■ |
| 新規作成 削除                                                   |                        | 返信                 | クイック操作                                  | 15 移動                                                                   | タグ                                       | 検索                                                                                                    |
| ここにお気に入りのフォルダーをドラッグし: <                                   | 2021年4月2               | 28日水曜日             |                                         |                                                                         |                                          |                                                                                                    |
|                                                           |                        |                    |                                         |                                                                         |                                          |                                                                                                    |
| ▲個人用 Outlook データフ…                                        | 予定表                    |                    |                                         |                                                                         |                                          | タスク                                                                                                    |
| 受信トレイ                                                     |                        |                    |                                         |                                                                         |                                          |                                                                                                    |
| 下書き                                                       |                        |                    |                                         |                                                                         |                                          |                                                                                                    |
| 送信済みアイテム                                                  |                        |                    |                                         |                                                                         |                                          |                                                                                                    |
| 削除済みアイテム                                                  |                        |                    |                                         |                                                                         |                                          |                                                                                                    |
| RSS フィード                                                  |                        |                    |                                         |                                                                         |                                          |                                                                                                    |
| 送信トレイ                                                     |                        |                    |                                         |                                                                         |                                          |                                                                                                    |
| ·····································                     |                        |                    |                                         |                                                                         |                                          |                                                                                                    |
|                                                           |                        |                    |                                         |                                                                         |                                          |                                                                                                    |
| 1元元ノイルフー                                                  |                        |                    |                                         |                                                                         |                                          |                                                                                                    |

#### 6. アカウント情報から、「アカウントの追加」をクリックします。

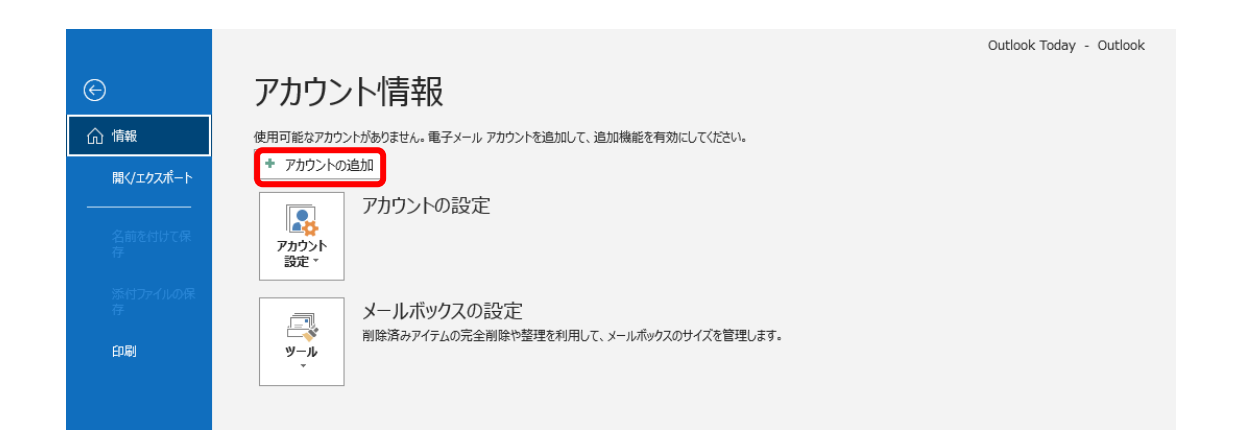

### 7. メールアドレス入力画面が表示され発行されたメールアドレスを入力し、「詳細オプション」を クリックして「自分で自分のアカウントを手動で設定」にチェックを入れ、 [接続] をクリックします。

| outlook                          | × |
|----------------------------------|---|
| メールアドレス<br>test@slife-bb.com     |   |
| 詳細オプション ▲<br>✓ 自分で自分のアカウントを手動で設定 |   |
| 接続                               |   |
|                                  |   |

#### 8. [詳細設定] 画面が表示されるので、[POP] をクリックします。

| <b>④</b> Outlook<br>詳細設定 | ¢.          |                     |        | × |
|--------------------------|-------------|---------------------|--------|---|
| Office 365               | Outlook.com | EK<br>Exchange      | Google |   |
| POP                      | ІМАР        | Exchange<br>2013 以前 |        |   |
| 前に戻る                     |             |                     |        |   |

9. パスワード入力画面が表示されるので、発行されたパスワードを入力し、「接続」をクリックします。

| POP アカウントの設定      |          |
|-------------------|----------|
| test@slife-bb.com | (別のユーザー) |
|                   |          |
| パスワード             |          |
| *****             | ٩        |
|                   |          |
|                   |          |
|                   |          |
|                   |          |
|                   |          |
|                   |          |
|                   |          |
|                   |          |
|                   |          |
|                   |          |
|                   |          |
|                   |          |
|                   |          |
|                   |          |
| 前に戻る              | 接続       |
|                   |          |
|                   |          |

# 10. [アカウントが正常に追加されました] と表示されましたら、[完了] をクリックしてください。 設定は完了です。

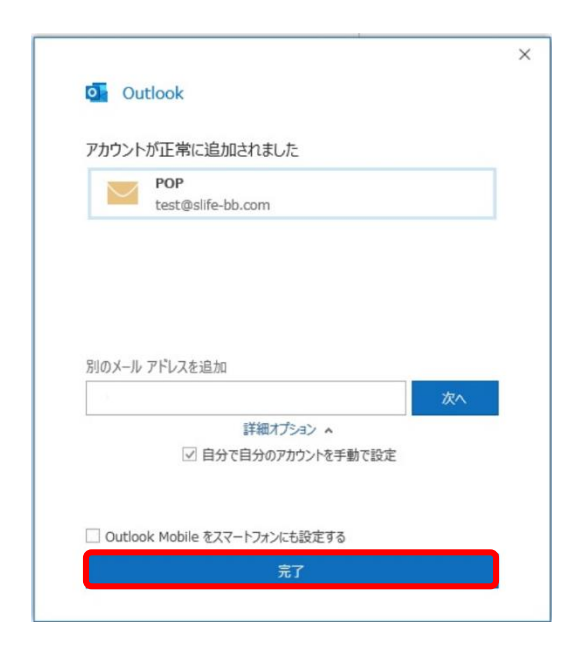

#### 既存の設定を変更する

- 1. 「Outlook 2019」または「Office365」を開きます。
- 「ファイル」をクリックしますと、アカウント情報画面が表示されます。
   変更したいアカウント名が選択されているのが確認できましたら、[アカウント設定]→[サーバーの設定]の順に クリックしてください。

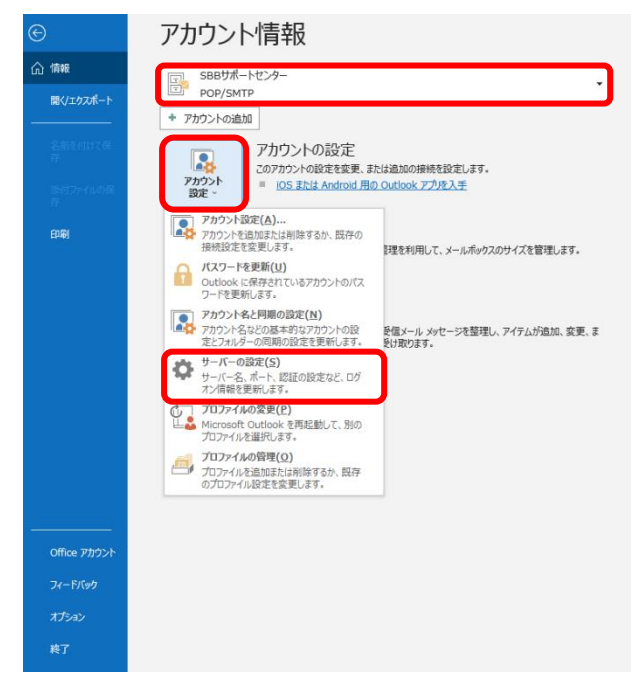

3. [POP アカウントの設定]で受信メールの設定を変更してください。 入力が終わりましたら、[送信メール]をクリックしてください。

| 受信メール ^<br>ユーザー           | 名 info@slife-bb.com                                   |                        |    |
|---------------------------|-------------------------------------------------------|------------------------|----|
| パスワー                      | F *********                                           |                        |    |
|                           | ☑ パスワードを保存する                                          |                        |    |
| サーバー                      | mail.slife-bb.com                                     | ポート 1                  | 10 |
| 201<br>201                | ナーバーでは暗号化された接続 (SSL/TLS)<br>コリティで保護されたパスワード認証 (SPA) で | が必要<br>のログオンが必要        |    |
| □ 201<br>□ セキ:<br>送信メール ▼ | ナーバーでは増号化された根拠(SSL/TLS)<br>リティで保護されたパスフード認証(SPA)で     | <u>が必要</u><br>のログオンが必要 |    |

| パスワード      | パスワードを半角英数字で正確に入力してください。            |
|------------|-------------------------------------|
| メールサーバー    | [mail.slife-bb.com] と入力してください。      |
| ポート        | [ <b>110</b> ] と入力してください。           |
| ※[このサーバーでは | 音号化された接続(SSL/TLS)が必要]はチェックを外してください。 |

# [POP アカウントの設定]で送信メールの設定を変更してください。 入力が終わりましたら、[次へ]をクリックしてください。

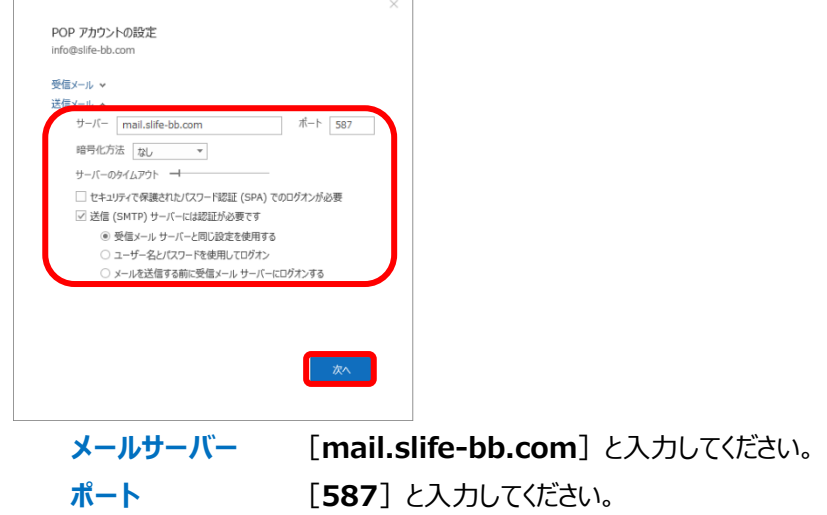

暗号化方法 [なし]を選択してください。

# 5. [アカウントが正常に更新されました]と表示されましたら、[完了]をクリックしてください。 設定は完了です。

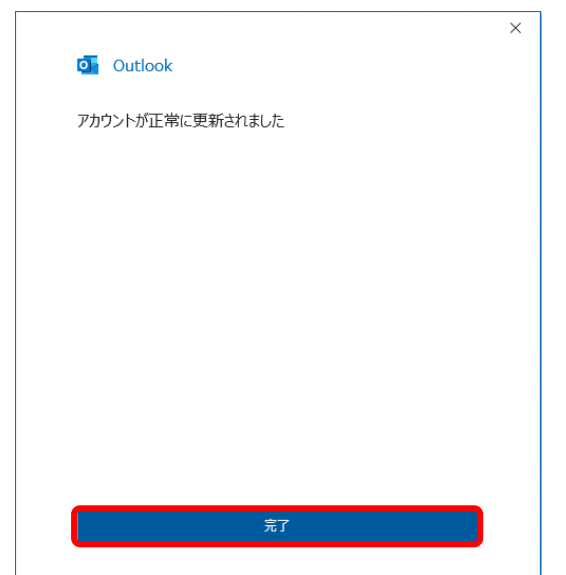